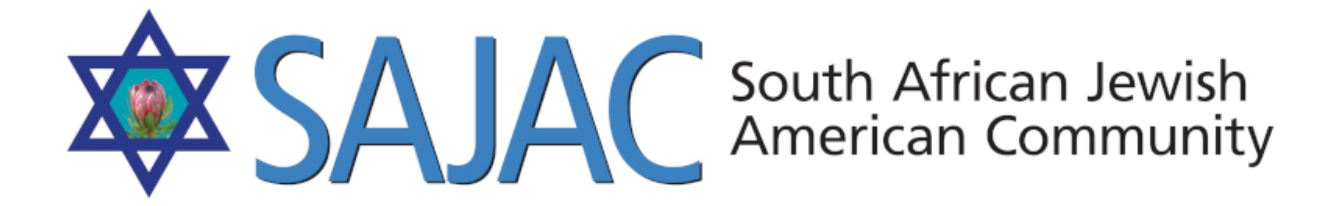

## HOW TO MANAGE: HELPING HANDS

created: 6/2/2019

- 1) Login to the SAJAC ADMIN
- 2) On the left under ADMINISTRATION click on HELPING HANDS

| ADMINISTRATION         |
|------------------------|
| :: Payment List        |
| :: Payment Options     |
| :: Helping Hands       |
| :: Business Categories |
|                        |

3) You will then see this screen.

| SAJAC South African Jewish<br>American Community |                                   |                             | Payments | About       | AMO Project      | Blog      | Videos | Contac  | t Members    |  |
|--------------------------------------------------|-----------------------------------|-----------------------------|----------|-------------|------------------|-----------|--------|---------|--------------|--|
|                                                  | MEMBER FEATURES                   |                             |          | Bus         | siness Comm      | nunity    |        |         |              |  |
|                                                  | ∜Genealogy                        | Helping Hand                | s        |             |                  |           |        |         | Add          |  |
|                                                  | 🗎 Work For Hire                   |                             |          |             |                  |           |        |         |              |  |
| i                                                |                                   | Name                        | D        | escriptio   | ns               |           |        | Order A | ction        |  |
| ļ                                                | <ul> <li>Nathan Family</li> </ul> | Babysitting                 | A        | vailable fo | r babysitting    |           |        | 1 E     | dit / Delete |  |
| ľ                                                | - Damela Nathan                   | Welcome Visits              | A        | vailable fo | r welcome visits |           |        | 1 E     | dit / Delete |  |
|                                                  | Romy Frank                        | Make Meals - Non<br>Kosher  | n Av     | vailable to | make meals r     | non koshe | er     | 2 E     | dit / Delete |  |
|                                                  | - Alan Nathan                     | Make Meals - Kos            | her H    | as a koshe  | er kitchen       |           |        | 2 E     | dit / Delete |  |
|                                                  | Carly Nathan                      | Help with Gemilut<br>Chesed | A        | vailable to | help newcomer    | s         |        | 5 E     | dit / Delete |  |
|                                                  | Sort Child Order                  | Help with Events            | A        | vailable to | help coordinate  | e events  |        | 6 E     | dit / Delete |  |
|                                                  | FAMILY BUSINESSES                 | Serve on Board              | A        | vailable to | serve on the bo  | bard      |        | 7 E     | dit / Delete |  |
|                                                  |                                   |                             |          |             |                  |           |        |         |              |  |

## ADDING A NEW HELPING HAND

4) You can **ADD** a new **HELPING HAND** option by selecting the **ADD** button on the top right hand side of this screen.

|               | Business Community |     |
|---------------|--------------------|-----|
| Helping Hands |                    | Add |
|               |                    |     |

|              | Add Helping Ha | and Option |  |
|--------------|----------------|------------|--|
|              |                |            |  |
| Name         |                |            |  |
| Descriptions |                |            |  |
| Order        |                |            |  |
|              | submit         |            |  |
|              |                |            |  |
|              |                |            |  |

5) Type in the new **NAME** of the Helping Hand you wish to add Type in the **DESCRIPTION** of this Helping Hand Type in a # for the **ORDER** in which you would like it to appear in the list.

On the previous page, you will see numbers to the right of the descriptions, this is the order in

which they will appear in the system.

**Example:** Type in **15** for the sort order for this new Helping Hand and it will appear **AFTER** *"Help with Website"* 

| Serve on Board              | Available to serve on the board                    | 7  | Edit / Delete |
|-----------------------------|----------------------------------------------------|----|---------------|
| Help with Publications      | Available to help with publishing                  | 8  | Edit / Delete |
| Serve on Committees         | Available to serve on one of the committees        | 9  | Edit / Delete |
| Help Shabbat San Diego      | Available to help Shabbat San Diego                | 10 | Edit / Delete |
| Help with Accounting        | Available to help with accounting                  | 11 | Edit / Delete |
| Administrator               | Administrator                                      | 12 | Edit / Delete |
| Newcomer Shabbat<br>Dinners | Available to help with newcomer Shabbat<br>dinners | 13 | Edit / Delete |
| Help with Website           | Available to help with the website                 | 14 | Edit / Delete |

## **EDITING / DELETING HELPING HAND**

- 6) **DELETING:** If you select **DELETE** next to the existing Helping Hands, it is gone forever. You will need to recreate it.
- 7) EDITING: Click EDIT to the right of the Helping Hand you would like to edit

|              | Edit Community           |
|--------------|--------------------------|
|              |                          |
| Name         | Help with Website        |
| Descriptions | Available to help with t |
| Order        | 14                       |
|              | update                   |
|              |                          |
|              |                          |

8) Make your changes and select **UPDATE**s